# **Inhaltsverzeichnis**

| 1.    | Vorwort2                    |
|-------|-----------------------------|
| 2.    | Das Projekt                 |
| 3.    | Vorarbeiten                 |
| 4.    | Projekt "Snake"             |
| 4.1.  | Der Funktionsumfang         |
| 4.2.  | Die Planung der Umsetzung   |
| 4.3.  | Das Coden                   |
| 4.3.1 | Das Grundgerüst             |
| 4.3.2 | Das Fenster                 |
| 4.3.3 | Der Schlangenkopf12         |
| 4.3.4 | Die Bewegung der Schlange13 |
| 4.3.5 | Kleine Verbesserungen 18    |
| 4.3.6 | Das Futter platzieren       |
| 4.3.7 | Die Schlange wächst23       |
| 4.3.8 | Den Spielstand ausgeben     |
| 4.3.9 | Die Wiederholung 27         |
| 4.3.1 | ). Der finale Stand         |
| 5.    | Abschluss                   |

# 1. Vorwort

Dieses Mal ist die Inspiration für ein neues Projekt mein Neffe, der gerne mit mir zusammen mehr über und mit Python lernen möchte.

Wir haben uns darauf verständigt, dass wir in die Spieleentwicklung gehen wollen. Als erstes nehmen wir uns vor, das Spiel "Snake" zu programmieren.

Bei dem Spiel geht es darum, eine Schlange auf dem Spielfeld hin und her zu bewegen, um Futterbrocken zu essen, die auf dem Spielfeld verteilt sind. Bei jedem Happen verlängert sich die Schlange. Ziel ist es, so viel Essen wie möglich aufzunehmen. Ihr kennt das alle sicher.

Wir werden mit grundlegenden Dingen anfangen, von daher gehe ich davon aus, dass auch Anfänger den Code verstehen werden. Falls dem nicht so sein sollte, meldet Euch gerne bei mir unter papa@papa-programmiert.de, ich bin für Kritik und Anregungen offen und immer zu haben.

Und jetzt viel Spaß!

# 2. Das Projekt

Wie im Vorwort beschrieben, geht es in diesem Projekt um ein Spiel, in dem sich eine Schlange in einem Fenster bewegt, um Futter aufzunehmen und so zu wachsen.

Das Bild dazu sieht dann etwa so aus:

| 👹 Snake – das Schlangenspiel          | - | × |
|---------------------------------------|---|---|
| Spielstand: 31                        |   |   |
|                                       |   |   |
|                                       |   |   |
|                                       |   |   |
|                                       |   |   |
|                                       |   |   |
| _                                     |   |   |
| • • • • • • • • • • • • • • • • • • • |   |   |
|                                       |   |   |
|                                       |   |   |
|                                       |   |   |

Nicht sehr spektakulär, der Phantasie sind allerdings keine Grenzen gesetzt, wem die Farbgestaltung nicht zusagt, kann sich nachher noch richtig austoben, wir werden uns das im Detail anschauen.

Noch ein Hinweis zur Aufteilung der Kapitel.

Manche Kapitel sind länger, andere sind kürzer. Das ist dem Umfang des jeweiligen Themas geschuldet. Am Ende eines jeden Kapitels steht also entweder eine neue Version des Codes bereit, oder ein Thema ohne neuen Code ist beschrieben worden.

Ladet Euch den neuen Stand am Ende des Kapitels herunter, und führt ihn im Editor Eurer Wahl aus.

# 3. Vorarbeiten

Zum vorherigen Projekt gibt es die Vorarbeiten betreffend keine große Veränderung.

Die Entwicklung habe ich damals in der Thonny IDE gemacht, die werde ich auch hier wieder nutzen. Den Download gibt es auf <u>https://thonny.org/</u> - zur Entstehung dieses Projektes ist das ist die Version 4.0.1, die habe ich mir jetzt installiert. Diese Version läuft mit Python 3.10.6.

Für die Spieleentwicklung stehen diverse Bibliotheken zur Verfügung, wir nutzen pygame. Diese Bibliothek müssen wir zunächst installieren.

Über den Menüpunkt "Extras/Verwaltete Pakete...":

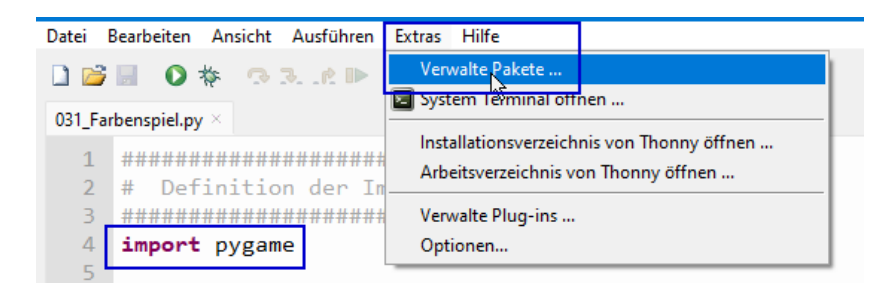

gelangen wir in den Paket-Assistenten:

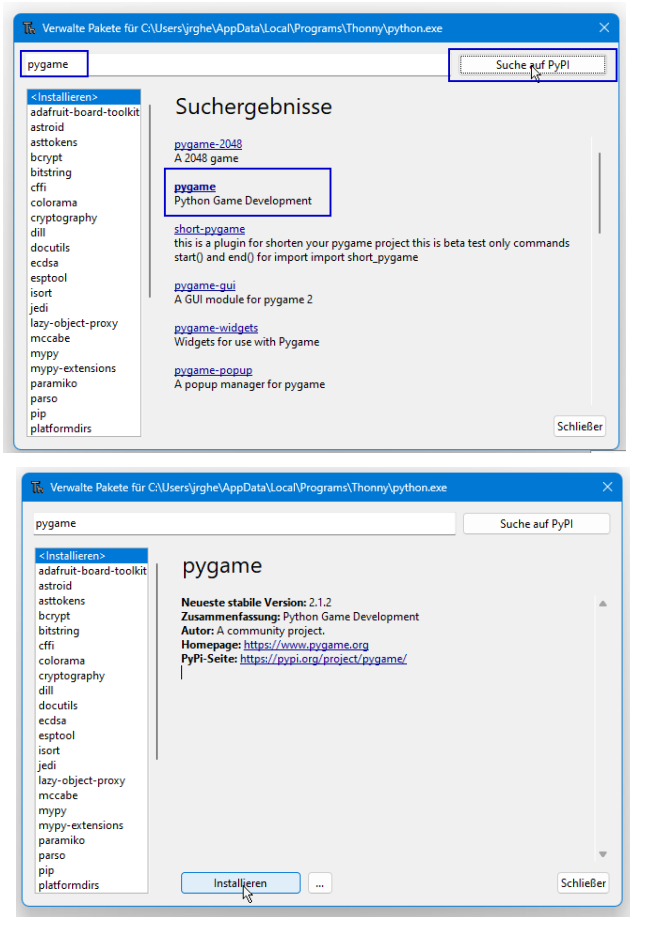

In der Suchleiste "pygame" eigeben, dann "Suchen auf PyPI" klicken und das Paket pygame anklicken.

Im folgenden Fenster "Installieren" klicken.

|                                                                                                    | Suche auf FyFt                                                                                                    |  |
|----------------------------------------------------------------------------------------------------|----------------------------------------------------------------------------------------------------|--|
| astroid<br>asttokens<br>bcrypt<br>bibtring<br>cffi<br>colorama<br>cryptography<br>dill<br>docutils<br>docutils<br>docutils<br>eccdsa<br>esptool<br>lazy-object-proxy<br>mccabe<br>mypy<br>myp-extensions<br>paramiko<br>paras<br>opip | pygame         Installiert in C_VLsers/urphe/AppDataReaming\Python\Python310\site-packages         Neueste stabile Version: 2.1.2         Zusammenfassung: Python Game Development         Autor: A community project.         Homepage: https://www.yegame.org         PyPi-Seite: https://pypi.org/project/pygame/ |  |

Mit "Schließen" den Assistenten verlassen.

Das war es dann auch schon mit den Vorbereitungen, genug der Vorarbeiten, los geht's!

## 4. Projekt "Snake"

Wie auch in den anderen Projekten schon praktiziert, machen wir uns zuerst Gedanken über den Funktionsumfang, also die Frage nach dem ,**Was**<sup>4</sup>. Das strukturiert das Projekt und wir haben eine klarere Vorstellung, als wenn wir direkt "draufloshacken" würden.

Dann gehen wir das "**Wie**" an. Fest steht ja schon, dass wir das mit Python lösen wollen, wir schauen aber nochmal auf die benötigten Pakete.

Im dritten Teil dann kommt die Programmierung dran.

Soweit so gut, gehen wir es an.

### 4.1. Der Funktionsumfang

Da wir uns in einem Spiel befinden, ist der Funktionsumfang gleichzusetzen mit den Spielregeln.

Das Programm soll dem Spieler die Möglichkeit geben, einen Punkt auf dem Spielefenster mittels der Hoch-/Runter-/Links-/Rechts-Tasten im Fenster zu bewegen.

Im Fenster wird jeweils ein Block als "Futter" platziert, diesen Block muss die Schlange erreichen, dann verlängert sich der Schwanz der Schlange um die Länge des Blocks.

Gerät der Spieler mit der Schlange an den oberen, unteren, linken oder rechten Rand, ist das aktuelle Spiel verloren.

Der Spieler soll die Auswahl haben, ob er das ganze Spiel verlassen möchte, oder ein neues Spiel starten will.

In einer weiteren Ausbaustufe kann die Geschwindigkeit der Schlange erhöht werden, der Highscore kann gespeichert werden oder mehrere Spieler sollen abwechselnd spielen können. Das ist aber nicht mehr Teil dieses Projektes.

# 4.2. Die Planung der Umsetzung

Wir werden in mehreren Schritten vorgehen.

Zunächst legen wir ein Grundgerüst fest, das uns als Vorbild für weitere Programme dienen kann.

Dann schauen wir auf die grundsätzliche Idee hinter der Bibliothek pygame.

Wenn wir uns damit vertraut gemacht haben, lassen wir die Schlange entstehen und kümmern uns um die Bewegung im Fenster.

Im Anschluss legen wir das Futter aus und lassen die Schlange länger werden.

Zu guter Letzt geben wir noch den Spielstand aus und ermöglichen eine Wiederholung oder den Ausstieg.

Die weiteren Ausbaustufen werden wir nicht angehen, vielleicht machen wir dazu ja noch ein eigenes Folgeprojekt, lassen wir uns überraschen.

Jetzt geht es erst einmal los mit dem Coden.

## 4.3. Das Coden

Bitte gestattet mir vor dem ersten Code-Beispiel noch ein paar allgemeine Gedanken zum Thema "Programmieren in Python".

Den Anfang macht das Grundgerüst.

Warum ein Grundgerüst? Aus meiner Sicht strukturiert das den Code enorm und man ist auch nach Wochen noch in der Lage, sich in seinem eigenen Code zurecht zu finden. Ich würde gerne hier schon auf ein paar Besonderheiten eingehen, die ich für gut befunden habe. Das muss natürlich niemand genauso machen, ich will da niemanden bevormunden.

Ich liebe die **Funktionen** in Python. Sie helfen mir, Dinge und Abläufe zu strukturieren. Ich habe mir angewöhnt, die Variablen außerhalb der Funktionen zu deklarieren, dann stehen alle mehr oder weniger an einem Platz. Das impliziert allerdings, dass jede in einer Funktion genutzten Variable zuerst mit global gekennzeichnet wird. Andernfalls ist es eine lokale Variable, die ich außerhalb der Funktion nicht mehr verwenden kann.

Damit erspare ich mir sehr häufig, dass Funktionen Parameter übergeben bekommen, oder mittels return Parameter zurückgeben. Die bräuchten innerhalb der Funktion andere Namen als außerhalb, was mich immer wieder selbst verwirrt. Ich zeige Euch gleich, was ich meine.

Natürlich definiere ich auch in den Funktionen lokale Variablen, aber die bleiben dann tatsächlich lokal und werden nicht zurückgegeben.

Die Funktionen lasse ich alle mit einem print()starten, sodass ich die Struktur in der Ausgabe kontrollieren kann. In der endgültigen Version muss das dann natürlich raus, aber bis dahin haben wir noch viel Zeit.

Ein weiteres Thema sind **Kommentare**. Ich füge immer dann gerne Kommentarblöcke ein, wenn es einen neuen Abschnitt gibt. Also alle (globalen) Variablen an einem Ort, alle Funktionen schön übersichtlich und auch den eigentlichen Programmstart schön getrennt vom Rest.

Und nun noch ein Wort zur **Darstellung des Codes**. In den letzten Projekten hat sich bewährt, neu eingeführten Code grün einzufärben, dann ist sofort ersichtlich, was neu ist. Das werde ich auch hier wieder so tun.

Das waren meine einleitenden Worte zum Thema **Coden**, jetzt legen wir los!

## 4.3.1. Das Grundgerüst

Für die Programmierung mit der Bibliothek pygame habe ich mir folgende Grundstruktur überlegt:

```
2 # Definition der Importe
4 import pygame
5
7 # Definition der Konstanten und Variablen
9
10 # Werte für das Spielefenster
11 BREITE = 800
12 HOEHE = 400
13
14 # Spielsteuerung
15 spielen = True
16
18 # Definition der Funktionen
20
21 def fenster_definieren():
   print('in fenster_definieren)
2.2
   pygame.init()
23
   f = pygame.display.set_mode((BREITE,HOEHE))
24
25
   pygame.display.set_caption('Snake - das Schlangenspiel')
26
   return f
27
28
29 def spielschleife_aufrufen():
  print('in spielschleife_aufrufen')
30
31
   global spielen
32
   while spielen:
33
      print('in der Schleife selbst')
      spielen = False
34
35
36
37 def spiel_verlassen():
38 print('in spiel_verlassen')
39
   pygame.quit()
40
   quit()
41
42
44 # Programmstart
46
47 print('Programmstart!')
48
49 fenster = fenster definieren()
50
51 spielschleife aufrufen()
52
53 spiel verlassen()
54
```

Sieht aufgeräumt aus, oder?

Gehen wir es kurz durch.

Zur besseren Lesbarkeit habe ich wie oben beschrieben 4 Kommentarblöcke eingefügt, die Definition der Importe, Definition der Variablen, Definitionen der Funktionen und den Programmstart.

Warum ist der Programmstart jetzt unten? Das Programm fängt doch schon mit dem ersten import an?

Berechtigte Frage. Für mich ist alles, was vor Zeile 47 steht, die Deklaration des Programms. Also die grundsätzlichen Vorbedingungen, die gegeben sein müssen, damit das Programm läuft.

Also von oben nach unten, zuerst alle Importe. Im weiteren Verlauf brauchen wir noch eine weitere (random).

Der nächste Block sind die Konstanten und Variablen. Der Unterschied ist klar, oder? Konstanten verändern sich nicht während der Laufzeit des Programms, Variablen dagegen schon. Um das zu kennzeichnen, werden Konstanten durchgängig GROSS geschrieben, Variablen durchgängig klein.

Die beiden Konstanten BREITE und HOEHE sind die Pixel-Angaben für das Spielfenster, wir brauchen sie in Zeile 24.

Die Variable spielen ist vom Typ boolean (also "wahr" oder "unwahr"). Sie ist die zentrale Abbruchbedingung unserer Schleife um das ganze Spiel. Zu sehen ist das in Zeile 32.

Die Funktionen überspringe ich kurz, ich mache weiter mit Zeile 47. Hier beginnt für mich das eigentliche Programm. Der Start wird in Zeile 46 mit der print ()-Funktion ausgegeben, das kennen wir ja schon.

Das eigentliche Programm besteht als aus den 3 hintereinander laufenden Funktionen
fenster\_definieren(), spielschleife\_aufrufen() und spiel\_verlassen().

Was machen die einzelnen Funktionen nun?

In fenster\_definieren() wird die Bibliothek pygame intitialisert (Zeile 23) und das Fenster wird erzeugt. Hier ist das, was ich in Kapitel 4.2 angesprochen habe. In der Funktion wird die lokale Variable f benötigt, um das Fenster zu instanziieren. Die lokale Variable f wird zurückgegeben und in Zeile 48 in der globalen (weil außerhalb der Funktion benötigten) Variable fenster gespeichert.

Die Funktion spielschleife\_aufrufen() beherbergt unsere zentrale Spielsteuerung, nämlich die Schleife while spielen:. Solange die Variable spielen wahr ist (also True) wird die Schleife nicht verlassen. Und hier sehen wir die vorangestellte Deklaration global spielen, das sagt uns, dass wir im Verlauf der Funktion die *globale* Variable spielen (die in Zeile 15, also *außerhalb* der Funktion definiert wurde) ansprechen und ändern wollen.

In unserem Gerüst setzen wir spielen sofort nach der Ausgabe von 'in der Schleife selbst' auf unwahr (also False), das beendet die Schleife nach nur einem Durchgang.

Weiter geht es dann mit der Funktion spiel\_verlassen()in der das Fenster und auch das Programm selbst beendet werden.

Soviel zum Grundgerüst.

Wenn Ihr das Programm laufen lasst, passiert so gut wie nichts, einmal kurz flackert ein Fenster auf, das geht aber gleich wieder zu. In der Ausgabe der Kommandozeile von Thonny sollten aber sämtliche print () -Anweisungen erscheinen:

```
Kommandozeile ×
>>> %Run 4_3_1_Grundgeruest.py
pygame 2.1.2 (SDL 2.0.18, Python 3.10.6)
Hello from the pygame community. https://www.pygame.org/contribute.html
Programmstart!
in fenster_definieren
in spielschleife_aufrufen
in der Schleife selbst
in spiel_verlassen
Process ended with exit code 0.
```

Damit ist der Grundstock gelegt, machen wir also weiter.

### 4.3.2. Das Fenster

Um die Arbeitsweise von pygame besser zu verstehen, erweitern wir zunächst die Spielschleife. Nachfolgend grün die Änderungen im Code:

```
29 def spielschleife aufrufen():
30 print('in spielschleife aufrufen')
31
     global spielen
32
     while spielen:
          for event in pygame.event.get():
33
34
               # Ausgeben aller Aktivitaeten, die innerhalb des Fensters stattfinden
35
              print(event)
               # wenn das x im Fenster gedrueckt wird, soll das Fenster zugehen
36
37
              if event.type == pygame.QUIT:
38
                   spielen = False
39
```

Alle Aktivitäten, die in einem mit pygame erzeugten Fenster passieren, können über die Funktion pygame.event.get() abgefragt werden. Innerhalb unserer while-Schleife fragen wir permanent die im Fenster stattfindenden Aktivitäten ab und geben diese mit der print()-Funktion in Zeile 35 aus.

In Zeile 37 fangen wir ein spezielles event ab, nämlich der Klick auf das Kreuz im Fenster:

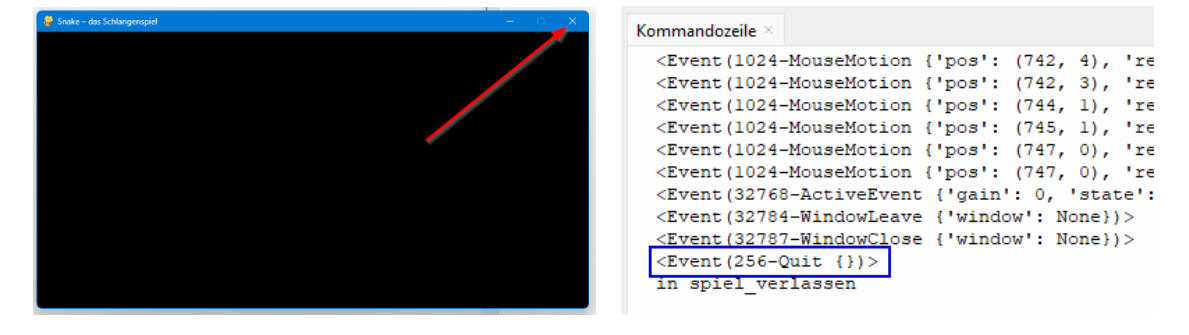

Auch die Tastatur wird überwacht. Nachfolgendes Beispiel aus der Kommandozeile:

<Event(1024-MouseMotion {'pos': (31, 9), 'rel': (0, -3), 'buttons': (0, 0, 0), 'touch': False, 'window': None})>
<Event(1024-MouseMotion {'pos': (29, 5), 'rel': (-2, -4), 'buttons': (0, 0, 0), 'touch': False, 'window': None})>
<Event(1024-MouseMotion {'pos': (28, 2), 'rel': (-1, -3), 'buttons': (0, 0, 0), 'touch': False, 'window': None})>
<Event(32768-ActiveEvent {'gin': 0, 'state': 0})>
<Event(32768-ActiveEvent {'uindow!, None})>
<Event(768-KeyDown {'unicode': 'q', 'key': 113, 'mod': 4096, 'scancode': 20, 'window': None})>
<Event(768-KeyDown {'unicode': 'q', 'key': 113, 'mod': 4096, 'scancode': 20, 'window': None})>
<Event(768-KeyDown {'unicode': 'w', 'key': 119, 'mod': 4096, 'scancode': 20, 'window': None})>
<Event(768-KeyDown {'unicode': 'w', 'key': 119, 'mod': 4096, 'scancode': 26, 'window': None})>
<Event(768-KeyDown {'unicode': 'w', 'key': 119, 'mod': 4096, 'scancode': 26, 'window': None})>
<Event(768-KeyDown {'unicode': 'e', 'key': 10, 'mod': 4096, 'scancode': 26, 'window': None})>
<Event(768-KeyDown {'unicode': 'e', 'key': 10, 'mod': 4096, 'scancode': 8, 'window': None})>
<Event(768-KeyDown {'unicode': 'e', 'key': 10, 'mod': 4096, 'scancode': 8, 'window': None})>
<Event(768-KeyDown {'unicode': 'e', 'key': 10, 'mod': 4096, 'scancode': 8, 'window': None})>
<Event(768-KeyDown {'unicode': 'e', 'key': 10, 'mod': 4096, 'scancode': 8, 'window': None})>
<Event(768-KeyDown {'unicode': 'e', 'key': 10, 'mod': 4096, 'scancode': 8, 'window': None})>
<Event(768-KeyDown {'unicode': 'e', 'key': 10, 'mod': 4096, 'scancode': 8, 'window': None})>
<Event(768-KeyDown {'unicode': 'e', 'key': 10, 'mod': 4096, 'scancode': 8, 'window': None})>
<Event(768-KeyDown {'unicode': 'e', 'key': 10, 'mod': 4096, 'scancode': 8, 'window': None})>
<Event(32787-WindowClose {'window': None})>
<Event(32787-WindowClose {'window': None})>
<Event(32787-WindowClose {'window': None})>
<Event(32787-WindowClose {'window': None})>
<Event(32787-WindowClose {'window': None})>
<Event(32787-WindowClose {'window': None})>
<Event(32787-WindowClose {'wi

Die ersten 4 Einträge zeigen meine Mausbewegung, dann hat der Mauszeiger das Fenster verlassen und der Buchstabe ,q' wurde eingegeben.

Das führt zu 3 events, einmal dem KeyDown, also dem Herunterdrücken der Taste ,q', dem event TextInput mit ,q' und dem event KeyUp für das Loslassen der Taste ,q'.

Das envent Quit nutzen wir, um die Abbruchbedingung für die Schleife zu setzen (Zeilen 37 – 38).

Probiert es aus, macht Euch vertraut mit den events.

#### 4.3.3. Der Schlangenkopf

Als nächstes gehen wir den Schlangenkopf an.

Der Einfachheit halber, werden wir als Kopf nur ein Quadrat mit einer Kantenlänge von 10 Pixeln definieren. Der Hintergrund ist schwarz, also nehmen wir das erste Quadrat in rot auf.

In pygame werden die Zahlen mittels RGB-Werten angegeben. Wer es noch nicht kennt, das ,R' steht für "red", das ,G' für "green" und das ,B' für "blue". Angegeben werden jeweils Werte zwischen 0 und 255. ,0' bedeutet dabei, nichts von der Farbe, 255 das volle Programm der Farbe.

Die gängigsten Farben habe ich nachfolgend schon aufgenommen, obwohl wie aktuell nur rot verwenden:

Die Erweiterung in der Schleife sieht wie folgt aus:

```
35 ...
36 def spielschleife aufrufen():
37
     print('in spielschleife aufrufen')
38
      global spielen
39
      while spielen:
40
         for event in pygame.event.get():
              # Ausgeben aller Aktivitäten, die innerhalb des Fensters stattfinden
41
42
              print(event)
43
              # wenn das x im Fenster gedrückt wird, soll das Fenster zugehen
44
              if event.type == pygame.QUIT:
45
                   spielen = False
46
          # den Kopf der Schlange symbolisiert ein Quadrat
47
          pygame.draw.rect(fenster,ROT,[400,200,10,10])
48
49
          pygame.display.update()
50
```

In diesem Anschnitt sind nur die Zeilen 47 bis 49 neu eingefügt.

In Zeile 49 ergeht der Befehl an pygame, ein Rechteck zu zeichnen. Mitzugeben sind der Name des Fensters (fenster), die Farbe (ROT) und die Positionsangaben.

Die 400 steht dabei für den Wert auf der x-Achse, beginnend bei 0 am linken Rand. Da die Breite des Fensters mit 800 Pixeln festgelegt ist, ist 400 genau die Hälfte.

Die 200 steht analog damit für den Wert auf der y-Achse. Diese beginnt am oberen Rand mit 0. Unsere Höhe ist 400, also auch hier die Hälfte.

Die erste 10 steht für 10 Pixel Kantenlänge der x-Achse, die zweite 10 für 10 Pixel auf der y-Achse.

Streng genommen ist das Quadrat damit nicht genau auf der Hälfte des Fensters positioniert. Nur der obere linke Punkt ist genau auf der Hälfte. Damit auch das Quadrat genau in der Mitte ist, müssten wir jeweils die Hälfte der Seite von der x- und der y-Position abziehen.

Ich weiß, niemand mag Klugscheißer...

Ganz wichtig ist der Eintrag in Zeile 50. Ohne den Befehl pygame.display.update() wird keine der gemachten Änderungen im Fenster angezeigt! Was sehen wir bei der Ausführung des Programms?

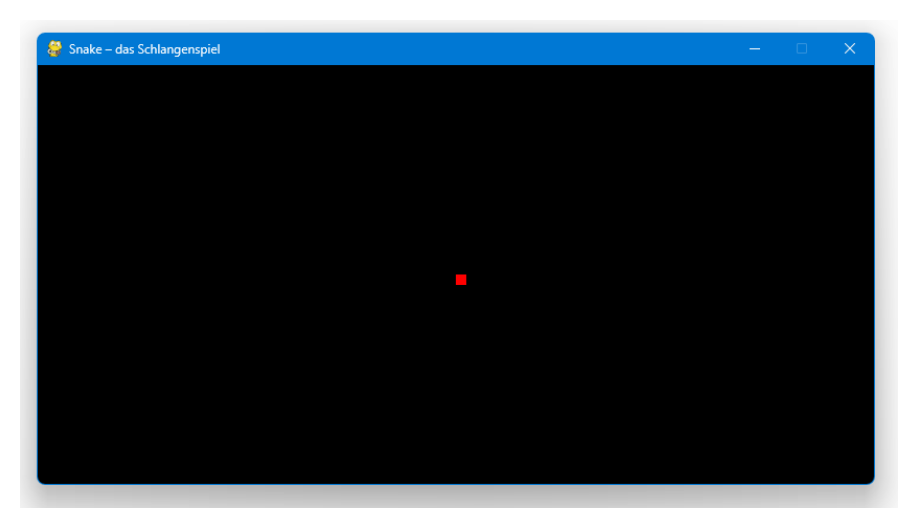

Ein rotes Rechteck auf schwarzem Grund. Cool.

## 4.3.4. Die Bewegung der Schlange

Jetzt machen wir wieder einen etwas größeren Schritt.

Wir erinnern uns, die Schlange soll sich ja frei im Fenster bewegen können. Dazu nutzen wir die Tastatur um Befehle entgegen zu nehmen.

Ich habe mich für die Richtungspfeile ( $\Delta \nabla D = 0$ ) entschieden, Ihr könnt aber auch jede andere Tastenkombination nutzen.

Die neuen (globalen!) Variablen lauten wie folgt:

```
23 ...
24 # Positionen der oberen linken Ecke des Kopfes
25 snake_x = 400
26 snake_y = 200
27
28 # Groesse des Quadrats
29 quadrat seite = 10
30
31 # Bewegungen auf der x- und der y-Achse
32 snake bewegung x = 0
33 snake_bewegung_y = 0
34
35 # Geschwindigkeiten
36 zeit = pygame.time.Clock()
37 snake_geschwindigkeit = 20
38 ...
```

Mit snake\_x, snake\_y und quadrat\_seite ersetzen wir gleich die Werte aus dem Zeichnen des Rechtecks.

Die Bewegung findet durch Veränderung der Werte auf der x- oder der y-Achse statt. Wie genau das funktioniert, schauen wir uns gleich an. Wir brauchen aber 2 Variablen, in denen die die neuen Werte speichern. Das sind snake bewegung x und snake bewegung y.

Die beiden letzten Variablen brauchen wir für die Wiederholfrequenz in der der Bildschirm aktualisiert wird. Dazu dient die Funktion pygame.time(), sie erwartet einen Wert in Millisekunden, ich habe hier mal 20 angegeben und das gleich in der Variable snake\_geschwindigkeit verpackt.

Ändert das mal und schaut, was dann passiert. Spielt auch mal mit den anderen Variablen diverse Konstellationen durch.

Die Spielschleife ändert sich natürlich auch:

```
50 ...
51 def spielschleife_aufrufen():
52
     print('in spielschleife aufrufen')
53
      global spielen, snake_x, snake_y, quadrat_seite, snake_bewegung_x, snake_bewegung_y
     while spielen:
54
55
          for event in pygame.event.get():
56
               # Ausgeben aller Aktivitäten, die innerhalb des Fensters stattfinden
57
               # print(event)
               # wenn das x im Fenster gedrückt wird, soll das Fenster zugehen
58
59
               if event.type == pygame.QUIT:
60
                   spielen = False
61
62
               # die Tastatur abfragen
63
               if event.type == pygame.KEYDOWN:
                   if event.key == pygame.K_RIGHT:
64
                       snake_bewegung_x = quadrat_seite
65
                       snake bewegung y = 0
66
                   elif event.key == pygame.K LEFT:
67
                       snake bewegung x = quadrat seite * -1
68
                       snake_bewegung_y = 0
69
                   elif event.key == pygame.K_UP:
70
                       snake_bewegung_x = 0
71
                       snake_bewegung_y = quadrat_seite * -1
72
                   elif event.key == pygame.K DOWN:
73
                       snake bewegung x = 0
74
                       snake_bewegung_y = quadrat_seite
75
76
77
           snake x += snake bewegung x
78
          snake y += snake bewegung y
79
80
           pygame.draw.rect(fenster, ROT, [snake_x, snake_y, quadrat_seite, quadrat_seite])
81
           pygame.display.update()
82
           zeit.tick(snake_geschwindigkeit)
83 ...
```

Sieht viel aus, ist aber nicht kompliziert, wenn man weiß, wie das Zusammenspiel ist.

Da ich mich für globale Variablen entschieden habe, brauchen wir in Zeile 53 die Erweiterung um die neuen Variablen.

In Zeile 57 ist die Ausgabe von event auskommentiert.

Zwischen Zeile 63 und 75 passieren 2 Dinge.

Zuerst "fangen" wir in Zeile 63 das event vom Typ ,eine-Taste-auf-der-Tastatur-wurde-gedrückt' ab (pygame.KEYDOWN).

In den Zeilen 64, 67, 70 und 73 kümmern wir uns nur um die 4 Pfeil-Tasten, alle anderen Tasten werden nicht berücksichtigt. Falls Ihr andere Tasten nutze wollt, schaut im Internet in der offiziellen Dokumentation von pygame nach, die Adresse ist <u>https://www.pygame.org/docs/ref/key.html</u>.

Entscheidet Ihr Euch zum Beispiel für die bei Spielen ebenfalls gängige ,WASD'-Kombination, wäre das Äquivalent zu pygame.K\_UP die Abfrage auf pygame.K\_w zu machen.

Was aber muss passieren, damit wir das Quadrat in Bewegung bekommen?

Ganz einfach, die Position der oberen linken Ecke des Quadrats muss geändert werden, und zwar genau um die Seitenlänge des Quadrats. Nachfolgendes Bildchen soll den ersten Schritt nach Start des Fensters symbolisieren. Los geht es bei uns ja an der Position x = 400 und y = 200:

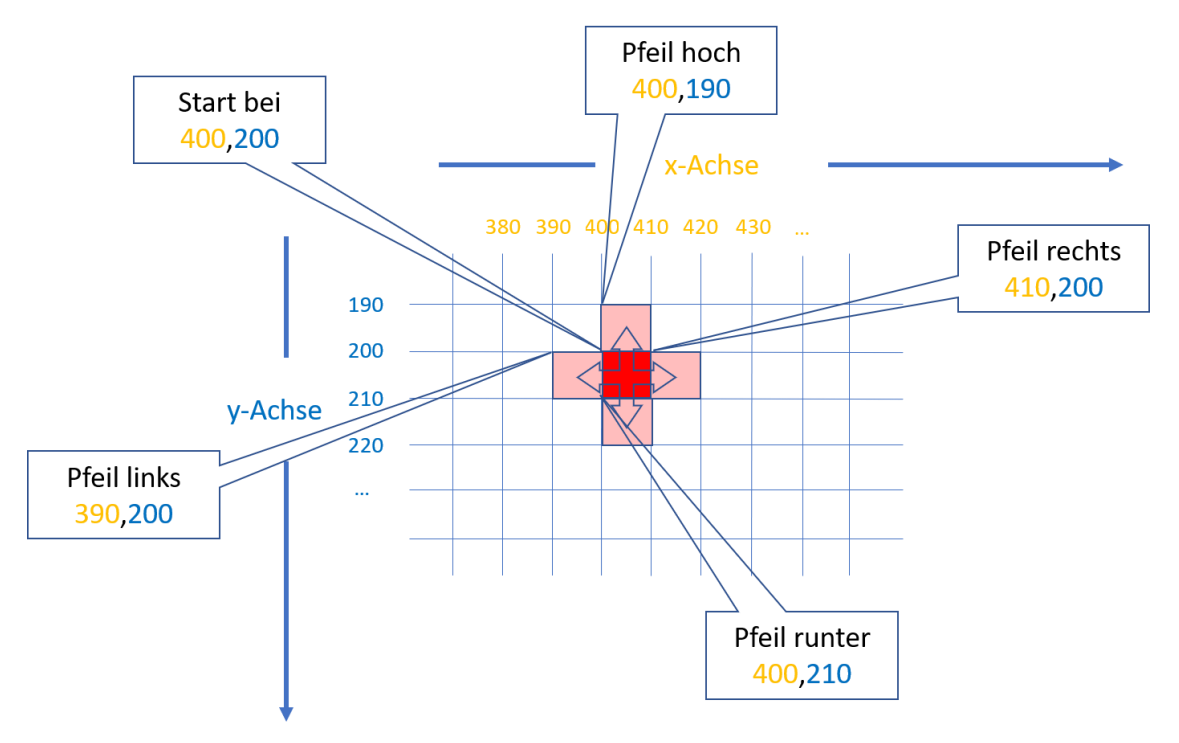

- Erfolgt die Bewegung nach **rechts** muss zum aktuellen Wert der x-Achse die Seitenlänge des Quadrats addiert werden (also aus 400 wird 410). Der Wert für die y-Achse bleibt bei 200.
- Erfolgt die Bewegung nach **links** muss vom aktuellen Wert der x-Achse die Seitenlänge des Quadrats subtrahiert werden (also aus 400 wird 390). Der Wert für die y-Achse bleibt bei 200.
- Erfolgt die Bewegung nach **oben** muss vom aktuellen Wert der y-Achse die Seitenlänge des Quadrats subtrahiert werden (also aus 200 wird 190). Der Wert für die x-Achse bleibt unverändert bei 400.
- Erfolgt die Bewegung nach **unten** muss zum aktuellen Wert der y-Achse die Seitenlänge des Quadrats addiert werden (also aus 200 wird 210) Der Wert für die x-Achse bleibt bei 400.

Nun zur zweiten Aktion, wir weisen die neuen Werte den beiden Variablen <code>snake\_bewegung\_x</code> und <code>snake\_bewegung\_y</code> zu. Entweder ist es dann der Wert von <code>quadrat\_seite</code> selbst (in unserem Fall also ,10'), oder der Kehrwert durch die Multiplikation mit -1 (also ,-10').

In den Zeilen 77 und 78 erfolgt dann die Anpassung der beiden Variablen snake\_x und snake\_y.

Zeile 80 hatten wir schon, allerdings sind jetzt die fixen Werte 400, 200, 10 und 10 durch die Variablen ersetzt worden. An der grundsätzlichen Verarbeitung hat sich also nichts geändert.

Zeile 82 ist neu, hier kommt jetzt die erwähnte zeitliche Komponente dazu. Wir befinden uns ja immer noch in der while-Schleife aus Zeile 54. Erst, wenn oben rechts das X geklickt wird, verlassen wir die Schleife durch setzen der Variablen spielen auf False.

Der Aufruf von zeit.tick() bewirkt, dass so etwas wie eine "Pause" in der Verarbeitung der Schleife eingebaut wird. Wie groß diese Pause ist, drückt die Zahl aus, die in der Klammer mitgegeben wird. Sie repräsentiert den Bruchteil einer Sekunde.

Da wir dafür die Variable snake\_geschwindigkeit definiert und diese mit ,20' vorbelegt haben (Zeile 37), sorgt zeit.tick(snake\_geschwindigkeit) dafür, dass die while-Schleife 20-mal pro Sekunde durchlaufen wird.

Und solange wir keine andere Pfeiltaste drücken, wird die Richtung beibehalten.

Schauen wir es uns an. Da ja doch einige Änderungen gemacht wurden, hier noch einmal der aktuelle Code in Gänze:

```
2 # Definition der Importe
4 import pygame
5
7
  # Definition der Konstanten und Variablen
9
10 # Werte für das Spielefenster
11 BREITE = 800
12 HOEHE = 400
13
14 # Spielsteuerung
15 spielen = True
16
17 # Farben RGB (Red, Green, Blue), jeweils 0 - 255
18 \text{ ROT} = (255, 0, 0)
19 GRUEN = (0, 255, 0)
20 BLAU = (0, 0, 255)
21 \text{ WEISS} = (255, 255, 255)
22 SCHWARZ = (0, 0, 0)
23
24 # Positionen der oberen linken Ecke des Kopfes
25 snake x = 400
26 snake y = 200
27
28 # Bewegungen auf der x- und der y-Achse
29 snake bewegung x = 0
30 snake_bewegung_y = 0
31
32 # Geschwindigkeiten
33 zeit = pygame.time.Clock()
34 snake_geschwindigkeit = 20
35
36 # Groesse des Quadrats
37 quadrat seite = 10
38
40 # Definition der Funktionen
42
43 def fenster definieren():
44 print('in fenster definieren')
```

#### Das Spiel mit der Schlange

```
45
      pvgame.init()
       f = pygame.display.set_mode((BREITE, HOEHE))
 46
 47
       pygame.display.set_caption('Snake - das Schlangenspiel')
       return f
 48
 49
 50
 51 def spielschleife aufrufen():
      print('in spielschleife aufrufen')
52
53
      global spielen, snake_x, snake_y, quadrat_seite, snake_bewegung_x, snake_bewegung_y
 54
       while spielen:
 55
          for event in pygame.event.get():
 56
               # Ausgeben aller Aktivitäten, die innerhalb des Fensters stattfinden
 57
               # print(event)
 58
               # wenn das x im Fenster gedrückt wird, soll das Fenster zugehen
 59
               if event.type == pygame.QUIT:
                  spielen = False
 60
 61
 62
               # die Tastatur abfragen
 63
               if event.type == pygame.KEYDOWN:
                  if event.key == pygame.K_RIGHT:
 64
 65
                      snake_bewegung_x = quadrat_seite
                      snake bewegung y = 0
 66
 67
                   elif event.key == pygame.K LEFT:
 68
                      snake_bewegung_x = quadrat_seite * -1
                      snake bewegung y = 0
 69
70
                   elif event.key == pygame.K_UP:
71
                      snake bewegung x = 0
72
                      snake bewegung y = quadrat seite * -1
73
                   elif event.key == pygame.K DOWN:
74
                      snake bewegung x = 0
75
                       snake_bewegung_y = quadrat_seite
 76
 77
           snake x += snake bewegung x
78
           snake_y += snake_bewegung_y
79
          pygame.draw.rect(fenster, ROT, [snake x, snake y, quadrat seite, quadrat seite])
 80
81
           pygame.display.update()
82
           zeit.tick(snake geschwindigkeit)
83
 84 def spiel verlassen():
85
    print('in spiel_verlassen')
 86
      pygame.quit()
 87
       quit()
88
89
 91 # Programmstart
 93
 94 print('Programmstart!')
95
96 fenster = fenster definieren()
97
 98 spielschleife aufrufen()
99
100 spiel_verlassen()
101
```

#### Was sehen wir jetzt?

Bei mir sieht das nach einigem Herumspielen so aus:

|--|

Schon ganz schick, es bewegt sich zumindest etwas.

Wie man aber sieht, habe ich keine *Schlange bewegt* sondern es wurde *eine Spur gezogen*. Auf der rechten Seite bin ich aus dem Fenster gelaufen, das müssen wir ändern!

Und darum kümmern wir uns im nächsten Kapitel.

#### 4.3.5. Kleine Verbesserungen

Das letzte Kapitel hatte es in sich, Ihr habt das aber sehr gut gemeistert! Als "kleine Zwischenmahlzeit" gewissermaßen hier 2 kleine Verbesserungen.

Der Grund dafür, dass wir eine Spur ziehen und nicht die Schlange bewegen, liegt darin, dass wir hinter der Schlange noch nicht aufräumen.

Das Fenster wird standardmäßig mit schwarzem Hintergrund ausgeliefert. Das geschieht aber nur einmalig bei Start des Programms. Deshalb müssen wir in die Schleife vor dem Aufruf von pygame.display.update() noch das Fenster füllen. Der Befehl dazu ist denkbar einfach und lautet für unseren Fall fenster.fill(SCHWARZ). Wenn Ihr eine andere Farbe als Hintergrund wollt – nur zu, Ihr wisst ja jetzt wie es geht.

Die zweite Verbesserung betrifft die Abfrage, ob die Schlange noch im Fenster ist, oder sich bereits außerhalb befindet. Dazu führen wir eine weitere *if-Bedingung* ein.

Wir kennen schon alle Parameter dafür, die Breite und Höhe des Fensters und die x- und die y-Position der Schlange (also des oberen linken Punktes des Quadrats, ich wollte es nur nochmal gesagt haben...). Die Abfrage muss also folgendermaßen sein:

- Wenn die x-Position kleiner als 0 ist, ist die Schlange links aus dem Fenster gekrochen.
- Wenn die x-Position größer oder gleich der aktuellen Breite des Fensters ist, ist die Schlange rechts aus dem Fenster gekrochen.
- Wenn die y-Position kleiner als 0 ist, ist die Schlange oben aus dem Fenster gekrochen
- Wenn die y-Position größer oder gleich der aktuellen Höhe des Fensters ist, ist die Schlange unten aus dem Fenster gekrochen.

Und sollte eine der Bedingungen zutreffen, ist das Spiel verloren.

Also, der verbesserte Code in der Funktion spielschleife\_aufrufen() sieht bei mir so aus:

```
72 ...
73
                  elif event.key == pygame.K_DOWN:
74
                       snake bewegung x = 0
75
                       snake bewegung y = quadrat seite
76
77
           # Abfrage, ob die Schlange aus dem Fenster verschwindet.
78
           # Wenn ja, dann hoert das Spiel auf
79
           if snake_x >= BREITE or snake_x < 0 or snake_y >= HOEHE or snake_y < 0:
              print('Verloren!')
80
81
               spielen = False
82
83
           # Wenn nein, wird
84
           # - die Veraenderung als neue Position gespeichert
85
           # - und das Fenster wird neu aufgebaut
86
          else:
              snake_x += snake_bewegung_x
87
88
              snake y += snake bewegung y
89
              fenster.fill(SCHWARZ)
90
              pygame.draw.rect(fenster, ROT, [snake x, snake y, quadrat seite, quadrat seite])
91
             pygame.display.update()
92
              zeit.tick(snake_geschwindigkeit)
93 ...
```

Zeit für ein kleines Fazit. Was haben wir bis hierhin programmiert?

- Wir haben ein Spielfenster definiert
- In diesem Fenster können wir ein Quadrat erscheinen lassen
- Mit Hilfe der Pfeiltasten, können wir das Quadrat in 4 Richtungen bewegen
- Kommt das Quadrat bei seiner Bewegung über die Abmessung des Fensters hinaus, wird das Spiel beendet
- Wenn der Spieler das X im Fenster drückt, wird das Spiel ebenfalls beendet

#### Schöner Erfolg, oder?

Probiert jetzt gerne Größen, Farben, Geschwindigkeit und Hintergründe aus, macht Euch mit dem Code bis hierhin vertraut.

#### 4.3.6. Das Futter platzieren

Kommen wir zur Nahrung der Schlange.

Das Futter besteht aus Quadraten, die genauso groß sind, wie der Kopf der Schlange. In unserem Fall also 10 Pixel breit und 10 Pixel hoch. Um das Futter farblich von der Schlange zu unterscheiden, wählen wir grün.

Das Erscheinen des Futters im Fenster erfolgt genau wie das Erzeugen des Schlangenkopfes. Wir duplizieren also die Zeile

```
qc pygame.draw.rect(fenster, ROT, [snake_x, snake_y, quadrat_seite, quadrat_seite])
qec
```

und setzen statt "snake" einfach "essen" ein:

```
qc pygame.draw.rect(fenster, GRUEN, [essen_x, essen_y, quadrat_seite,
quadrat_seite]) qec
```

fertig.

Aber wie finden wir jetzt die Werte für essen\_x und essen\_y?

Da wird es jetzt etwas knifflig. Mit der Bibliothek random() haben wir ja ein Werkzeug, das uns Zufallszahlen aus einem vorher definierten Zahlenpool liefert, also eigentlich kein Problem.

Ich greife mal vor auf das nächste Kapitel. Wie prüfen wir, dass die Schlange das Essen gefunden hat?

Na, wenn snake\_x und essen\_x gleich sind UND wenn snake\_y und essen\_y gleich sind, dann ist die Schlange *genau über* dem Futter.

Und das ist auch schon der Knackpunkt. Die Schlange bewegt sich in 10er Schritten nach links, rechts, oben und unten. Sollte die Funktion random () die x-Position 142 ausgewählt haben, schaffen wir es nie, unseren Happen zu essen, weil wir entweder mit x = 140 oder x = 150 ankommen.

Blöd...

Ich habe mir nun überlegt, dass random () sich gleich aus 10er Schritten bedienen soll, sowohl für die x-Achse, als auch für die y-Achse. Für genau diese Art von Verarbeitung gibt es in Python die Listen.

Wir erstellen und also 2 Listen, eine für die Werte der x-Achse, und eine für die Werte der y-Achse.

Das lassen wir vor der Spielschleife tun, damit diese das ganze Spiel über zur Verfügung stehen. Dazu wird eine neue Funktion bereitgestellt (futter\_vorbereiten()), den Code gibt es gleich unten.

Schauen wir uns also den Code dazu an:

Jetzt zur Deklaration der (globalen) Variablen:

```
36 ...
37 # Groesse des Quadrats
38 quadrat_seite = 10
39
40 # Essen zubereiten
41 # Liste der x-Positionen
42 liste_essen_x = []
43 # Liste der y-Positionen
44 liste_essen_y = []
45 # Position von x
46 essen_x = 0
47 # Position von y
48 essen_y = 0
49 ...
```

Zunächst haben wir die beiden Listen für die Positionen auf der x-Achse (Zeile 42) bzw. der y-Achse (Zeile 44).

Die konkreten Werte essen\_x bzw. essen\_y starten mit 0.

Nun zur Funktion futter\_vorbereiten(). Sie sieht so aus:

```
53 ...
54 def futter_vorbereiten():
55 print('in futter_vorbereiten')
56
     e x = 0
57
     e_y = 0
58
      for i in range (0, int(BREITE/quadrat_seite)):
59
          liste_essen_x.append(e_x)
60
          e_x += quadrat_seite
     #print('liste_essen_x = ', liste_essen_x)
61
62
     for j in range (0, int(HOEHE/quadrat_seite)):
         liste_essen_y.append(e_y)
63
64
          e_y += quadrat_seite
     #print('liste_essen_y = ', liste_essen_y)
65
66 ...
```

Was passiert darin?

Mit e x und e y haben wir 2 lokale(!) Variablen, die nur in dieser Funktion angesprochen werden.

Es folgt die Schleife zur Ermittlung der Werte für die x-Achse (ab Zeile 58). Mit int(BREITE/quadrat\_seite) lassen wir das Programm selbst bestimmen, wann die Schleife zu Ende ist. Aktuell haben wir 800 / 10, also nach 80 Durchläufen ist Ende.

In der Schleife selbst addieren wir zum aktuellen Wert von  $e_x$  die Seitenlänge des Quadrats dazu (Zeile 59) und hängen den neuen Wert  $e_x$  an das Ende der Liste (Zeile 60).

Der erste Eintrag in der Liste ist also die 0, der zweite die 10 und so weiter, der 80. Eintrag ist dann 790.

Klar soweit, oder? Falls nicht, aktiviert mal die Ausgaben in der Zeile 61, dann wird das klar.

Die 2. Schleife erstellt analog die Liste für die Werte des y-Achse.

In der Spielschleife selbst, müssen wir auch Änderungen vornehmen:

```
75 ...
76 def spielschleife_aufrufen():
77 print('in spielschleife_aufrufen')
78 global spielen, snake_x, snake_y, quadrat_seite, snake_bewegung_x, snake_bewegung_y
79
80 essen_x = random.choice(liste_essen_x)
81 essen_y = random.choice(liste_essen_y)
82
83 while spielen:
84 ...
```

Bevor es in die Schleife geht, besorgen wir uns eine x- und eine y-Koordinate aus den beiden erzeugten Listen.

Das Ausgeben des Futter-Quadrats machen wir direkt vor dem Ausgeben der Schlange:

```
114 ...
115
          else:
116
              snake x += snake bewegung x
117
              snake y += snake bewegung y
               fenster.fill(SCHWARZ)
118
119
              pygame.draw.rect(fenster, GRUEN, [essen_x, essen_y, quadrat_seite, quadrat_seite])
120
             pygame.draw.rect(fenster, ROT, [snake x, snake y, quadrat seite, quadrat seite])
121
              pygame.display.update()
122
               zeit.tick(snake_geschwindigkeit)
123 ...
```

Jetzt bleibt uns nur noch, die Funktion futter vorbereiten () aufzurufen:

Prima, damit sind wir auch mit der Erstellung des Futters und der Platzierung im Fenster durch.

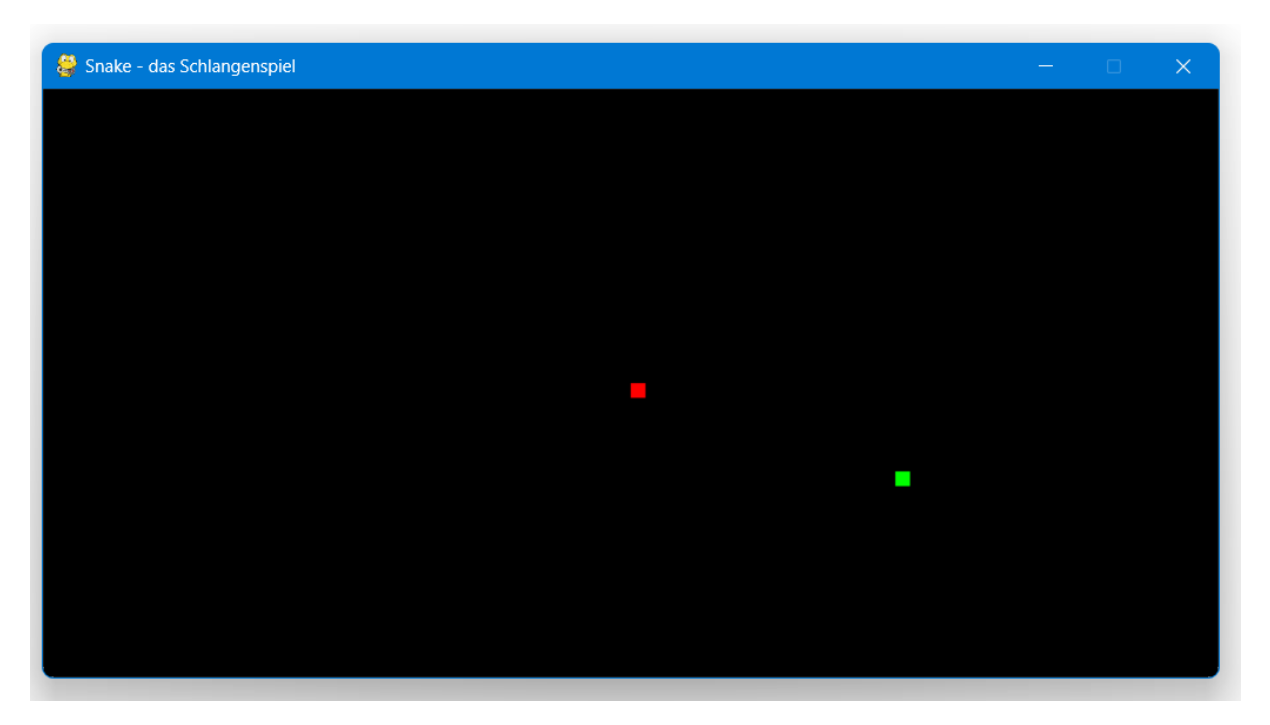

Allerdings macht das jetzt noch nicht so viel Spaß, weil die Schlange das Futter nicht aufnimmt.

Genau das gehen wir im nächsten Kapitel an.

# 4.3.7. Die Schlange wächst

Jetzt brauche ich Eure Vorstellungskraft.

Das Wachsen der Schlange ist jetzt eine Mischung von allem, was wir in den vergangenen Kapiteln gemacht haben.

Wir merken uns, wie viele Quadrate wir bisher gegessen haben, und nur für diese Anzahl lassen wir eine Spur ausgeben, wie wir das am Ende von Kapitel "4.3.4 Die Bewegung der Schlange" gemacht haben.

- Hat die Schlange also nur den Kopf, ist das, was wir anzeigen auch nur der Kopf.
- Hat die Schlange das erste Futter-Quadrat gegessen, zeigen wir den Kopf *und* das erste Quadrat an, wir sind also in Summe bei 2 Quadraten. Mit anderen Worten, die Länge der Spur ist dann 2.
- Bei 5 gegessenen Quadraten sind wir dann also bei einer Spur von 6 Quadraten, okay?

Wie schon im vorigen Kapitel, arbeiten wir jetzt auch hier mit einer Liste, in der wir die Spur speichern.

Gut, kommen wir dann zum Programmteil. Zuerst wieder die Deklaration der neuen globalen Variablen:

Die Anpassungen erfolgen in der spielschleife\_aufrufen()-Funktion. Dort zuerst wieder die Nutzung der globalen Variablen:

82 ...
83 global spielen, snake\_x, snake\_y, quadrat\_seite, snake\_bewegung\_x, snake\_bewegung\_y, \
84 snake\_laenge
85 ...

Beachtet das Komma und den Backslash (,\') am Ende der Zeile 83. Der Backslash ist das Zeichen für den Zeilenumbruch.

Die Veränderungen im else-Zweig der if-Abfrage zur Bestimmung, ob die Schlange aus dem Fenster gelaufen ist:

```
121
            # Fenster wird neu aufgebaut
122
            else:
123
                snake x += snake bewegung x
                snake y += snake bewegung y
124
125
               fenster.fill(SCHWARZ)
126
               pygame.draw.rect(fenster, GRUEN, [essen x, essen y, quadrat seite, quadrat seite])
127
128
                # aktuelle Position des Kopfes in einer Liste speichern...
129
                snake_kopf = []
130
                snake_kopf.append(snake_x)
                snake_kopf.append(snake_y)
131
132
                #print('snake_als_liste = ', snake_als_liste)
133
134
                # ... und an die bestehende Liste anhaengen
135
                snake als liste.append(snake kopf)
136
137
                # der letzte Eintrag wird geloescht, damit der Eindruck entsteht,
138
                # dass sich die Schlange bewegt
                if len(snake als liste) > snake laenge:
139
                    del snake als liste[0]
140
141
142
                # die Spur augeben
143
                for snake in snake als liste:
144
                    pygame.draw.rect(fenster, ROT, [snake[0], snake[1], quadrat seite, \
```

| 145 | <pre>quadrat_seite])</pre>                                                   |
|-----|------------------------------------------------------------------------------|
| 146 |                                                                              |
| 147 | # das Essen wurde gefangen, also erhoeht sich die Laenge der Schlange um ein |
| 148 | # Quadrat. Dann muss auch noch ein neues Futter-Quadrat platziert werden     |
| 149 | <pre>if snake_x == essen_x and snake_y == essen_y:</pre>                     |
| 150 | <pre>snake_laenge += 1</pre>                                                 |
| 151 | <pre>essen_x = random.choice(liste_essen_x)</pre>                            |
| 152 | <pre>essen_y = random.choice(liste_essen_y)</pre>                            |
| 153 |                                                                              |
| 154 | <pre>pygame.display.update()</pre>                                           |
| 155 | <pre>zeit.tick(snake_geschwindigkeit)</pre>                                  |
| 156 |                                                                              |

Durch die Kommentare im Code sollte eigentlich klar sein, was passiert, oder?

Die aktuelle Position des Kopfes der Schlange wird also bei jedem Durchlauf der Schleife in der lokalen Liste snake\_kopf gespeichert, diese lokale Liste wird dann an die nächste, globale Liste snake\_als\_liste angehängt (Zeilen 129 bis 135).

Die Position des vormals letzten Quadrates wird gelöscht, sodass beim update des Fensters (Zeile 154) der Eindruck entsteht, dass die Schlange sich bewegt.

In Zeile 149 wird dann (wie im vorigen Kapitel angedeutet) geprüft, ob die beiden x- und y-Werte von Schlange und Essen übereinstimmen, dann ist das Fressen gefunden.

Die Länge der Schlange wird um 1 erhöht, sodass die Spur ab diesem Zeitpunkt (also für den nächsten Durchlauf) ein Quadrat mehr mit ausgibt.

Zum Ende des Kapitels lassen wir das ganze mal laufen. Bei mir sieht das dann so aus:

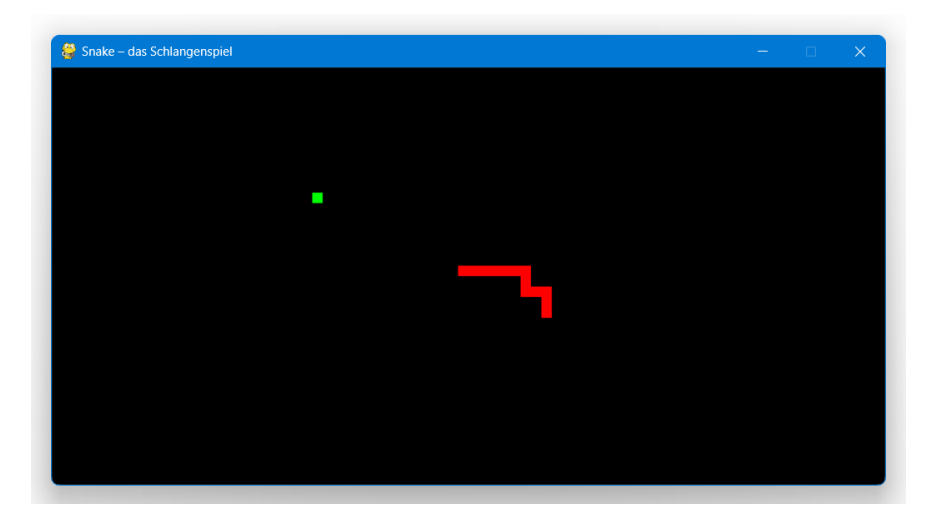

Läuft!

Prima, ich bin stolz auf Euch!

Momentan wissen wir aber noch nicht, wie lang die Schlange tatsächlich ist. Und wir müssen das Spiel auch immer wieder neu starten, das geht doch bestimmt besser, oder?

Klar...

# 4.3.8. Den Spielstand ausgeben

Bisher ist da Programm noch recht stumm.

Mit 2 einfachen Erweiterungen können wir einen Spielstand ausgeben:

```
153 ...
154
                # Ausgabe Spielstand - immer 1 weniger, als die Schlange lang ist
155
                spielstand_anzeigen(snake_laenge - 1)
156
157
                # aktualisieren des Fensters
               pygame.display.update()
158
159
                zeit.tick(snake geschwindigkeit)
160
161
162 def spielstand_anzeigen(punktestand):
163
     schrift_punktestand = pygame.font.SysFont("playbill", 35)
       anzeige = schrift punktestand.render("Spielstand: " + str(punktestand), True, BLAU)
164
165
       fenster.blit(anzeige, [0, 0])
166
167
168 def spiel verlassen():
      print('in spiel_verlassen')
169
170
       pygame.quit()
171
       quit()
172 ...
```

Bevor wir das Fenster aktualisieren, rufen wir eine neue Funktion spielstand\_anzeigen() auf (Zeile 155), der wir den Punktestand übergeben.

In der Funktion selbst wird die Schriftart und -größe gesetzt (Zeile 163), der Schriftzug zu einem Bild zusammengesetzt und das Bild wird im Fenster platziert. Also eigentlich *liegt* das Bild *auf dem Fenster*, aber das ist nicht so wichtig. Wichtiger ist, dass wir ab sofort eine Punktestand haben – yeah!

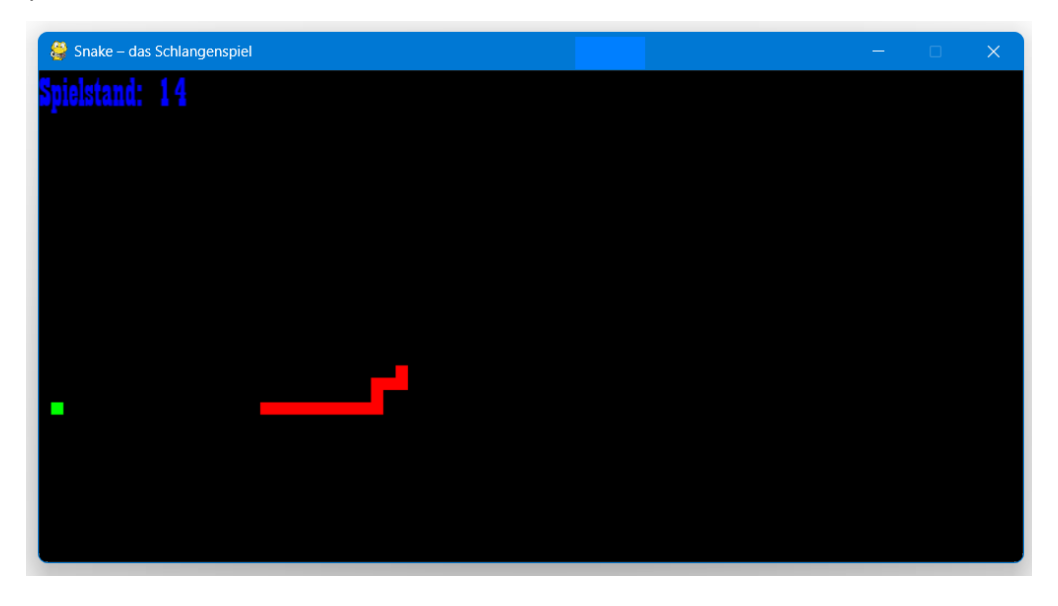

Es gibt über 300 verschiedenen Schriftarten in pygame. Da es mir unmöglich erschien, alle einzeln aufzurufen, habe ich mir zur Auswahl ein kleines Hilfsprogramm geschrieben.

Mit Hilfe der Pfeiltasten kann ich mich durch die einzelnen Schriftarten navigieren und sehe sofort, wie das im Spiel aussieht. Den Code dazu habe ich auch auf der Homepage abgelegt, sucht mal unter dem Stichwort "Helferlein".

Bleibt noch eine Sache zu tun, wenn das Spiel verloren ist, soll der Spieler sich entscheiden können, ob er noch einmal spielen möchte, oder das Spiel beenden will.

Aktuell machen wir das Spiel immer sofort zu, das müssen wir ändern und darum kümmern wir uns im letzten Kapitel.

#### 4.3.9. Die Wiederholung

Die Ausgabe einer Nachricht geht im Wesentlichen analog der Anzeige des Spielstands. Im Gegensatz zu diesem, wird die Nachricht aber nur am Ende des Spiels ausgegeben und nicht permanent aktualisiert.

Zuerst brauchen wir die neue globale boolsche Variable verloren. Initial setzen wir sie auf False.

```
14 ...
15 # Spielsteuerung
16 spielen = True
17 verloren = False
18 ...
```

Als nächstes ändern wir die Abfrage, ob die Schlange aus dem Fenster gekrochen ist. Die Ausgabe "Verloren!" löschen wir und statt spielen = False setzen wir die neue globale Variable verloren auf True:

```
140 ...
141  # Abfrage, ob die Schlange aus dem Fenster verschwindet.
142  # Wenn ja, wird die Variable ,verloren` auf True gesetzt
143  if snake_x >= BREITE or snake_x < 0 or snake_y >= HOEHE or snake_y < 0:
144  verloren = True
145 ...
```

Jetzt springe ich etwas - unter der im letzten Kapitel angelegten Funktion spielstand\_ anzeigen(), nehmen wir eine weitere Funktion auf und nennen sie nachricht anzeigen():

```
187 ...
188 def spielstand_anzeigen(punktestand):
189
     schrift_punktestand = pygame.font.SysFont("playbill", 35)
10
      anzeige = schrift punktestand.render("Spielstand: " + str(punktestand), True, BLAU)
191
      fenster.blit(anzeige, [0, 0])
192
193
194 def nachricht_anzeigen(nachricht, farbe):
195
     font style = pygame.font.SysFont("arial", 25)
196
      bild = font_style.render(nachricht, True, farbe)
       fenster.blit(bild, [180, HOEHE/2])
197
198 ...
```

Als Übergabeparameter erwartet die Funktion 2 Strings, die Nachricht selbst und eine Farbe für die Schrift. In der Funktion wird zuerst die Schriftart und die -größe an eine lokale Variable übergeben, ich habe mich für "Arial" in Größe "25" entschieden. Nehmt gerne etwas anderes!

Die Nachricht und der Text werden zu einem Bild *"gerendert"*, das dann im Fenster angezeigt wird, an Position 180 Pixel auf der x-Achse und der Wert der Hälfte des Bildschirms auf der y-Achse.

Direkt unterhalb der Schleife while spielen bauen wir noch eine neue Schleife ein, while verloren (Achtung, das ist *in* der while spielen-Schleife, also eine Schleife in der Schleife!):

```
81 ...
 82 def spielschleife aufrufen():
 83
     print('in spielschleife_aufrufen')
 84
       global spielen, snake_x, snake_y, quadrat_seite, snake_bewegung_x, snake_bewegung_y, \
 85
               snake laenge, verloren, snake_als_liste
 86
 87
        essen_x = random.choice(liste_essen_x)
 88
        essen y = random.choice(liste essen y)
 89
 90
        while spielen:
 91
            # dieser Teil wird nur aufgerufen, wenn das Spiel verloren wurde
 92
 93
            while verloren:
                fenster.fill(BLAU)
 94
 95
                nachricht_anzeigen("Verloren! Nochmal mit \"c\", verlassen mit \"q\" ", ROT)
 96
                pygame.display.update()
 97
 98
                for event in pygame.event.get():
 99
                    if event.type == pygame.KEYDOWN:
100
                        if event.key == pygame.K q:
                            spielen = False
101
102
                             verloren = False
103
                         if event.key == pygame.K_c:
104
                            spielen = True
                             verloren = False
105
106
                             snake_x = BREITE/2
                             snake_y = HOEHE/2
107
108
                             snake bewegung x = 0
109
                             snake bewegung y = 0
110
                             snake als liste = []
111
                             snake laenge = 1
112
                             futter vorbereiten()
113
                             spielschleife aufrufen()
114
115
                    if event.type == pygame.QUIT:
                        spielen = False
116
117
                         verloren = False
118
119
                for event in pygame.event.get():
120 ...
```

Sobald verloren auf True gesetzt wurde, springt die Verarbeitung hier hin.

Das Fenster wird blau (Zeile 94), die Nachricht wird durch Aufruf der Funktion ausgegeben und es wird auf eine Entscheidung des Spielers in Form einer Eingabe gewartet.

Entscheidet sich der Spieler für das Drücken der q-Taste (Zeile 100), wird spielen auf False gesetzt, damit die while spielen-Schleife ihre Abbruchbedingung bekommt und verloren wird auf False gesetzt, damit wir die while verloren-Schleife verlassen können.

Gleiches geschieht, wenn der Spieler das X am oberen rechten Fensterrand klickt (Zeile 115).

Entscheidet sich der Spieler hingegen für das Drücken der c-Taste (Zeile 103) bleibt spielen explizit auf True, verloren wird zurückgesetzt auf False und alle für den Neustart notwendigen Grundwerte werden zurückgesetzt. Am Ende wird ein neues Futter-Quadrat erzeugt (Zeile 112) und die Spielschleife wird erneut aufgerufen.

Damit geht das Spiel von vorne los.

# 4.3.10. Der finale Stand

Zum Abschluss hier noch einmal der finale Code als Version mit auskommentierten oder gelöschten print () -Anweisungen:

```
2 # Definition der Importe
4 import pygame
5 import random
6
# Definition der Konstanten und Variablen
8
10
11 # Werte für das Spielefenster
12 BREITE = 800
13 HOEHE = 400
14
15 # Spielsteuerung
16 spielen = True
17 verloren = False
18
19 # Farben RGB (Red, Green, Blue), jeweils 0 - 255
20 \text{ ROT} = (255, 0, 0)
21 GRUEN = (0, 255, 0)
22 BLAU = (0, 0, 255)
23 WEISS = (255, 255, 255)
24 SCHWARZ = (0, 0, 0)
2.5
26 # Positionen der oberen linken Ecke des Kopfes
27 snake x = BREITE/2
28 snake_y = HOEHE/2
29
30 # Bewegungen auf der x- und der y-Achse
31 snake bewegung x = 0
32 snake bewegung y = 0
33
34 # Geschwindigkeiten
35 zeit = pygame.time.Clock()
36 snake geschwindigkeit = 20
37
```

38 # Groesse des Quadrats

```
39 quadrat_seite = 10
40
41 # Essen zubereiten
42 # Liste der x-Positionen
43 liste_essen_x = []
44 # Liste der y-Positionen
45 liste essen y = []
46 # Position von x
47 \text{ essen}_{x} = 0
48 # Position von y
49 essen y = 0
50
51 # Liste zur Speicherung des Kopfes und der gefressenen Quadrate
52 snake als liste = []
53 # Startwert der Länge der Schlange bei Spielbeginn ist 1 (der Kopf halt...)
54 snake_laenge = 1
55
57 # Definition der Funktionen
59
60 def futter_vorbereiten():
61
   # print('in futter_vorbereiten')
      e x = 0
62
63
     e_y = 0
64
     for i in range (0, int(BREITE/quadrat seite)):
65
       liste essen x.append(e x)
66
         e x += quadrat seite
67
     for i in range (0, int(HOEHE/quadrat seite)):
68
69
         liste essen y.append(e y)
70
         e y += quadrat seite
71
72
73 def fenster definieren():
74
     # print('in fenster definieren')
75
      pygame.init()
76
      f = pygame.display.set mode((BREITE, HOEHE))
     pygame.display.set_caption('Snake - das Schlangenspiel')
77
78
     return f
79
80
81 def spielschleife aufrufen():
82
     # print('in spielschleife_aufrufen')
     global spielen, snake_x, snake_y, quadrat_seite, snake_bewegung_x, snake_bewegung_y, \
83
             snake laenge, verloren, snake als liste
84
85
86
     essen x = random.choice(liste essen x)
87
      essen y = random.choice(liste essen y)
88
89
      while spielen:
90
          # dieser Teil wird nur aufgerufen, wenn das Spiel verloren wurde
91
92
          while verloren:
93
             fenster.fill(BLAU)
94
              nachricht_anzeigen("Verloren! Nochmal mit \"c\", verlassen mit \"q\" ", ROT)
```

| 95  | <pre>pygame.display.update()</pre>                                                 |
|-----|------------------------------------------------------------------------------------|
| 96  |                                                                                    |
| 97  | for event in pygame.event.get():                                                   |
| 98  | if event.type == pygame.KEYDOWN:                                                   |
| 99  | if event.key == pygame.K q:                                                        |
| 100 | spielen = False                                                                    |
| 101 | verloren = False                                                                   |
| 102 | if event.key == pygame.K c:                                                        |
| 103 | spielen = True                                                                     |
| 104 | snake $x = BREITE/2$                                                               |
| 105 | snake $v = HOEHE/2$                                                                |
| 106 | snake bewegung $x = 0$                                                             |
| 107 | snake bewegung $v = 0$                                                             |
| 108 | snake als liste = []                                                               |
| 109 | snake laenge = 1                                                                   |
| 110 | verloren = False                                                                   |
| 111 | futter vorbereiter()                                                               |
| 110 | railechloife oufrufer()                                                            |
| 112 | spierschieffe_auffuten()                                                           |
| 111 | if event time purgame OUIT.                                                        |
| 115 | ii event.cype pygame.goii.                                                         |
| 116 | spieren - False                                                                    |
| 117 | verioien = raise                                                                   |
| 110 |                                                                                    |
| 118 |                                                                                    |
| 119 | for event in pygame.event.get():                                                   |
| 120 | # Wenn das x im Fenster gedrückt wird, soll das Fenster zugehen                    |
| 121 | if event.type == pygame.QUIT:                                                      |
| 122 | spielen = False                                                                    |
| 123 |                                                                                    |
| 124 | # die Tastatur abfragen                                                            |
| 125 | if event.type == pygame.KEYDOWN:                                                   |
| 126 | if event.key == pygame.K_RIGHT:                                                    |
| 127 | <pre>snake_bewegung_x = quadrat_seite</pre>                                        |
| 128 | <pre>snake_bewegung_y = 0</pre>                                                    |
| 129 | elif event.key == pygame.K_LEFT:                                                   |
| 130 | <pre>snake_bewegung_x = quadrat_seite * -1</pre>                                   |
| 131 | <pre>snake_bewegung_y = 0</pre>                                                    |
| 132 | elif event.key == pygame.K_UP:                                                     |
| 133 | $snake_bewegung_x = 0$                                                             |
| 134 | <pre>snake_bewegung_y = quadrat_seite * -1</pre>                                   |
| 135 | elif event.key == pygame.K_DOWN:                                                   |
| 136 | $snake_bewegung_x = 0$                                                             |
| 137 | <pre>snake_bewegung_y = quadrat_seite</pre>                                        |
| 138 |                                                                                    |
| 139 | # Abfrage, ob die Schlange aus dem Fenster verschwindet.                           |
| 140 | # Wenn ja, wird die Variable 'verloren' auf True gesetzt                           |
| 141 | if snake_x >= BREITE or snake_x < 0 or snake_y >= HOEHE or snake_y < 0:            |
| 142 | verloren = True                                                                    |
| 143 |                                                                                    |
| 144 | # Wenn nein, wird                                                                  |
| 145 | # - die Veraenderung als neue Position gespeichert                                 |
| 146 | # Fenster wird neu aufgebaut                                                       |
| 147 | else:                                                                              |
| 148 | snake x += snake bewegung x                                                        |
| 149 | snake y += snake bewegung y                                                        |
| 150 | fenster.fill(SCHWARZ)                                                              |
| 151 | pygame.draw.rect(fenster, GRUEN, [essen x, essen y, quadrat seite, quadrat seite]) |
|     |                                                                                    |

#### Das Spiel mit der Schlange

152

```
153
               # aktuelle Position des Kopfes in einer Liste speichern...
154
               snake kopf = []
               snake kopf.append(snake x)
155
156
               snake kopf.append(snake y)
157
158
               # ... und an die bestehende Liste anhängen
               snake als liste.append(snake kopf)
159
160
161
               # der letzte Eintrag wird gelöscht, damit der Eindruck entsteht,
162
               # dass sich die Schlange bewegt
163
               if len(snake als liste) > snake laenge:
164
                   del snake_als_liste[0]
165
166
               # die Spur augeben
167
               for snake in snake_als_liste:
168
                   pygame.draw.rect(fenster, ROT, [snake[0], snake[1], quadrat_seite, \
169
                                                 quadrat seite])
170
               # das Essen wurde gefangen, also erhöht sich die Länge der Schlange um ein
171
172
               # Quadrrat. Dann muss auch noch ein neues Futter-Quadrat platziert werden
               if snake x == essen x and snake y == essen y:
173
174
                   snake laenge += 1
175
                   essen x = random.choice(liste essen x)
                   essen y = random.choice(liste essen y)
176
177
178
               # Ausgabe Spielstand ist immer einer weniger, als die Schlange lang ist
179
               spielstand anzeigen(snake laenge - 1)
180
               # aktualisieren des Fensters
181
182
               pygame.display.update()
183
               zeit.tick(snake geschwindigkeit)
184
185
186 def spielstand anzeigen(punktestand):
    # print('in spielstand anzeigen')
187
      schrift punktestand = pygame.font.SysFont("playbill", 35)
188
189
      anzeige = schrift punktestand.render("Spielstand: " + str(punktestand), True, BLAU)
      fenster.blit(anzeige, [0, 0])
190
191
192
193 def nachricht anzeigen(nachricht, color):
    # print('in nachricht anzeigen')
194
195
      font style = pygame.font.SysFont("arial", 25)
196
      text = font style.render(nachricht, True, color)
       fenster.blit(text, [180, HOEHE/2])
197
198
199
200 def spiel verlassen():
201 # print('in spiel verlassen')
202
      pygame.quit()
203
       quit()
204
205
207 # Programmstart
```

```
209
210 # print('Programmstart!')
211
212 futter_vorbereiten()
213
214 fenster = fenster_definieren()
215
216 spielschleife_aufrufen()
217
218 spiel_verlassen()
219
```

# 5. Abschluss

So, damit bin ich auch schon wieder am Ende des Projekts angelangt. Ich hoffe, es hat Euch ebenso viel Spaß gemacht wie mir.

Was gibt es noch zu tun? Raum für Verbesserungen gibt es immer. Aber 2 Fehler haben wir noch im Code, die will ich Euch nicht verschweigen.

Die Schlange kann vorwärts und rückwärts laufen. Das ist im Original nicht möglich, soweit ich das weiß. Technisch kann man das abfangen, wenn man permanent die Position des ersten Futter-Quadrats mit der des Kopfes vergleicht. Wenn die beiden x- und y-Koordinaten gleich sind, geht die Schlange rückwärts. Das wäre der Punkt, an dem wir spielen wieder auf False setzen könnten.

Den 2. Fehler werdet Ihr finden, wenn Ihr die Variable <code>quadrat\_seite</code> mal von 10 auf zum Beispiel 15 ändert. Ihr werdet vermutlich keinen Punkt machen können, da wir immer nur in 10er Schritten vorwärts gehen und (die obere linke Ecke von) <code>snake</code> und (die obere linke Ecke von) <code>essen</code> nur wirklich zufällig gleich sind. Probiert das aber unbedingt mal selber aus!

Auch dieses Problem kann man technisch lösen, wir müssten mit Näherungswerten arbeiten. Also snake\_x und essen\_x müssten weniger als quadrat\_seite auseinander sein, dann haben sich die Flächen zumindest berührt. Vorausgesetzt snake\_y und essen\_y sind ähnlich weit voneinander entfernt.

Was kann man aber sonst noch verbessern? Hier einige unsortierte Ideen, die ich aber nicht weiterverfolgen werde:

- Man könnte dem Spieler ermöglichen, seinen Namen einzugeben
- Den absoluten Highscore könnte man in eine Datei schreiben und bei Programmstart oben rechts anzeigen. Wenn es einen neuen Highscore gibt, müsste der dann in die Datei geschrieben werden
- Die Geschwindigkeit der Schlange könnte mit zunehmender Punktezahl steigen
- Die Schlange, das Futter und der Hintergrund könnte man durch Bilder in Form von png-Dateien ersetzen

Das überlasse ich aber Eurer Fantasie. Ansonsten gilt wie immer, viel Spaß beim Nachbauen und wenn Euch was Tolles einfallen sollte, was man umsetzen könnte, schickt mir gerne eine Mail an papa@papa-programmiert.de, ich würde mich sehr freuen, genau wie auch über eine Rückmeldung zu diesem Dokument.

Viel Spaß weiterhin beim Coden, bleibt neugierig und hartnäckig.

Viele Grüße, Papa